#### Anexo IV

# Passo a passo para o Cadastro de Solicitação da Assistência Financeira

# TUTORIAL DE NOVA INSCRIÇÃO - SISTEMA DO ENSINO SUPERIOR – Programas de Assistência Financeira Estudantil do Ensino Superior de Santa Catarina

Acesso pelo site https://sistemaensinosuperior.sed.sc.gov.br/wwpbaseobjects.home.aspx

O primeiro cadastro pode ser acessado no menu "Fazer Cadastro", para alterações posteriores, acessar menu "Alterar Cadastro".

A tela inicial direciona o candidato para as principais informações dos dois Programas de Assistência Financeira Estudantil do Ensino Superior de Santa Catarina: Universidade Gratuita (UG) e FUMDESC.

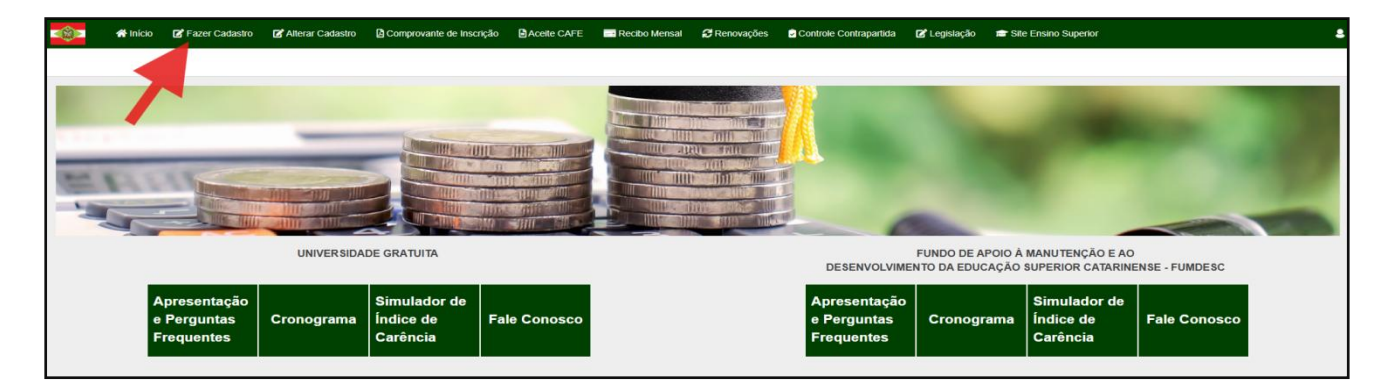

Clicando em "Fazer Cadastro" o candidato verá a seguinte tela, em que terá de aceitar os termos relativos à Lei n. 13.709/2018 - LGPD:

| 希 Início                                | 🗹 Fazer Cadastro                                                                                                    | C Alterar Cadastro                                                                                                    | Comprovante de Inscrição                                                                                                    | Aceite CAFE                                                                                                    | Recibo Mensal                                                                                       | 🔁 Renovações                              | Controle Contrapartida | 🕼 Legislação                                                                                                    | 🞓 Site Ensino Superior |
|-----------------------------------------|----------------------------------------------------------------------------------------------------|----------------------------------------------------------------------------------------------------|----------------------------------------------------------------------------------------------------|----------------------------------------------------------------------------------------------------|----------------------------------------------------------------------------------------------------|-------------------------------------------|------------------------|----------------------------------------------------------------------------------------------------|------------------------|
| LGPD                                    |                                                                                                    |                                                                                                    |                                                                                                    |                                                                                                    |                                                                                                    |                                           |                        |                                                                                                    |                        |
|                                         |                                                                                                    |                                                                                                    |                                                                                                    |                                                                                                    |                                                                                                    |                                           |                        |                                                                                                    |                        |
| 3.709/2018 - LO                         | 3PD                                                                                                    |                                                                                                    |                                                                                                    |                                                                                                    |                                                                                                    |                                           |                        |                                                                                                    |                        |
| ncorrer a um bene<br>nse – FUMDESC      | efício de Assistência Fina<br>é preciso que você real                                                                                                    | anceira dos Programas Ur<br>ize o seu cadastro ou rec                                                                                                    | niversidade Gratuita ou Fundo de A<br>adastro no endereço https://sistema                                                                                                    | poio à Manutenção e<br>aensinosuperior.sed.s                                                                                                    | ao Desenvolvimento da<br>sc.gov.br/wwpbaseobject                                                    | Educação Superior<br>s.home.aspx, informa | ando                   |                                                                                                    |                        |
| los pessoais e da<br>ite, portanto, que | is pessoas que compõer<br>seus dados, documento                                                                                                    | ise,                                                                                                    |                                                                                                    |                                                                                                    |                                                                                                    |                                           |                        |                                                                                                    |                        |
| cordo com os te                         | mos NÃO ACEITO                                                                                                    | nto dos dados pessoais c                                                                                                    | oletados esta descrito na Política d                                                                                                    | e Privacidade em ob                                                                                                    | servancia a Lei n. 13.709                                                                           | 1/2016 - LGPD.                            |                        |                                                                                                    |                        |
|                                         | A Inicio<br>LGPD<br>3.709/2018 - LCO<br>moorrer a um bene<br>nse – FUMDESC<br>dos pessoais e di<br>tee, portanto, que<br>o e homologação<br>cordo com os ter | Anicio     Constantion     Constantion | A Inicio     Pazer Cadastro     Alterar Cadastro      LGPD  3.709/2018 - LGPD  morer a um beneficio de Assistência Financeira dos Programas Un nsa – FUMDESC é preciso que vocé realize o seu cadastro ou rec dos pessoais de das pessoas que compêten o seu grupo familiar As te, portanto, que seus dados, documentos e respostas inseridos as o e homologação do beneficio. O tratamento dos dados pessoais o coordo com os termos     NÃO ACEITO | Alterar Cadastro     Comprovante de Inscrição      LGPD      Anterar Cadastro     Comprovante de Inscrição      LGPD      Anterar Cadastro     Companya de Inscrição      LGPD      Anterar Cadastro     Companya de Inscrição      LGPD      Anterar Cadastro     Companya de Inscrição      LGPD      Anterar Cadastro     Companya de Inscrição      LGPD      Anterar Cadastro     Companya de Inscrição      LGPD      Anterar Cadastro     Companya de Inscrição      LGPD      Anterar Cadastro     Companya de Inscrição      LGPD      Anterar Cadastro     Companya de Inscrição      LGPD      Anterar Cadastro     Companya de Inscrição      Companya de Inscrição      LGPD      Companya de Inscrição      LGPD      Companya de Inscrição      LGPD      Companya de Inscrição      LGPD      Companya de Inscrição      Companya de Inscrição      LGPD      Companya de Inscrição      LGPD      Companya de Inscrição      LGPD      Companya de Inscrição      LGPD      Companya de Inscrição      LGPD      Companya de Inscrição      Companya de Inscrição      LGPD      Companya de Inscrição      LGPD      Companya de Inscrição      LGPD      Companya de Inscrição      Companya de Inscrição      LGPD      Companya de Inscrição      LGPD      Companya de Inscrição      Companya de Inscrição | A Inicio     Pazer Cadastro     Alterar Cadastro     Comprovante de Inscrição     Accete CAFE  LGPD |                                           | A letrar Cadastro      | A Inicio     Pazer Cadastro     Alterar Cadastro     Comprovante de Inscrição     Accete CAFE     Recibo Mensal     Accete CAFE     Recibo Mensal     Accete CAFE     Recibo Mensal     Accete CAFE     Recibo Mensal     Accete CAFE     Recibo Mensal     Accete CAFE     Recibo Mensal     Accete CAFE     Recibo Mensal     Accete CAFE     Recibo Mensal     Accete CAFE     Recibo Mensal     Accete CAFE     Recibo Mensal     Accete CAFE     Recibo Mensal     Accete CAFE     Recibo Mensal     Accete CAFE     Recibo Mensal     Accete     Accete CAFE     Recibo Mensal     Accete     Accetee     Accetee     Accetee     Accetee     Accetee     Accetee     Accetee     Accetee     Accetee     Accetee     Accetee     Accetee     Accetee     Accetee     Accetee     Accetee     Accetee     Accetee     Accetee     Accetee | A Inicia               |

Após o aceite dos termos, é aberta a seguinte tela que inicia os procedimentos de inscrição do candidato ao benefício, com a informação do CPF e e-mail:

|                                                                                                    | E comprovante de inscrição | Aceite CAFE | Recibo Mensal | 2 Renovações | Controle Contrapartida | 🗹 Legislação | Site Ensino Superior |
|----------------------------------------------------------------------------------------------------|----------------------------|-------------|---------------|--------------|------------------------|--------------|----------------------|
| Inscrição inicial do Aluno                                                                               |                            |             |               |              |                        |              |                      |
| Informações Gerais                                                                                       |                            |             |               |              |                        |              |                      |
| Ano Concessão 2025<br>Semestre 2<br>CPF do Candidato 1<br>E-mail<br>Confirme o E-mail<br>Não sou um robô |                            |             |               |              |                        |              |                      |

Ao clicar em continuar, o candidato verá a seguinte tela, em que deverá confirmar ciência de que <u>a inscrição</u> <u>no Programa não assegura a concessão do benefício</u>:

|           | Início         | 🕑 Fazer Cadastro                     | 🕼 Alterar Cadastro | Comprovante de Inscrição | Aceite CAFE                                      | Recibo Mensal                                                                         | C Renovações                                                                    | Controle Contrapartida                                                      | 🕑 Legislação | 🞓 Site Ensino Superior |
|-----------|----------------|--------------------------------------|--------------------|--------------------------|--------------------------------------------------|---------------------------------------------------------------------------------------|---------------------------------------------------------------------------------|-----------------------------------------------------------------------------|--------------|------------------------|
| Inscriçã  | o inicial do   | Aluno                                |                    |                          |                                                  |                                                                                       |                                                                                 |                                                                             |              |                        |
| Informaçã | ões Gerais     |                                      |                    |                          |                                                  |                                                                                       |                                                                                 |                                                                             |              |                        |
|           | Ano C          | oncessão 2025                        |                    |                          |                                                  |                                                                                       |                                                                                 |                                                                             |              |                        |
|           | CPF do 0       | Semestre 2<br>Candidato              |                    |                          |                                                  | Ater                                                                                  | nção!                                                                           | ×                                                                           |              |                        |
|           | Confirm        | E-mail                               |                    |                          | A realização da inscri<br>condicionada ao atendi | ção no Programa não asse<br>mento dos critérios e etapa<br>financeiro disponível de a | gura a concessão do be<br>as estabelecidos na legis<br>icordo com a portaria da | enefício, pois a inscrição está<br>slação vigente e com o recurso<br>a SED. |              |                        |
|           | Vão sou um rol | DÔ reCAPTCHA<br>Privacidade - Termos |                    |                          |                                                  |                                                                                       |                                                                                 | Sim Não                                                                     |              |                        |
| Continu   | ar             |                                      |                    |                          |                                                  |                                                                                       |                                                                                 |                                                                             |              |                        |

Na tela seguinte, o candidato irá preencher as informações gerais pertinentes aos programas. O preenchimento é dividido em algumas etapas.

Informações Gerais – Primeira parte:

|           | 삼 Início       | 🕼 Fazer Cada   | stro 📝 Alterar Cadastro | Comprovante de Inscrição | Aceite CAFE | Recibo Mensal | C Renovações | Controle Contrapartida | 🗹 Legislação | 🖻 Site Ensino Superior |
|-----------|----------------|----------------|-------------------------|--------------------------|-------------|---------------|--------------|------------------------|--------------|------------------------|
| Inscrição | D              |                |                         |                          |             |               |              |                        |              |                        |
| Informaçã | ies Gerais     |                |                         |                          |             |               |              |                        |              |                        |
|           |                | Concessão      | 2025                    |                          |             |               |              |                        |              |                        |
|           |                | Semestre       | 2º Semestre             |                          |             |               |              |                        |              |                        |
|           | CPF            | do Estudante * |                         |                          |             |               |              |                        |              |                        |
|           |                | RG *           |                         | Q                        |             |               |              |                        |              |                        |
|           |                | Nome *         |                         |                          |             |               |              |                        |              |                        |
|           |                | Nome Social    |                         |                          |             |               |              |                        |              |                        |
|           |                | Nascimento *   |                         |                          |             |               |              |                        |              |                        |
| Você é m  | ienor de idade | e emancipado?  |                         | •                        |             |               |              |                        |              |                        |
|           |                | Naturalidade * | SELECIONE               | ✓ Estado * SELECIONE     | •           |               |              |                        |              |                        |
|           | Município de   | Naturalidade * | SELECIONE               |                          |             |               | •            |                        |              |                        |
| Você      | já possui um   | a graduação? * | SELECIONE               | ~                        |             |               |              |                        |              |                        |
|           |                |                |                         |                          |             |               |              |                        |              |                        |
| Validar   | Voltar         |                |                         |                          |             |               |              |                        |              |                        |

Se responder que "Sim" na última pergunta, o sistema abre mais uma questão:

| 🔹 🗥 Início 🛛 Fazer Cada                                     | astro 🕼 Alterar Cadastro | Comprovante de Inscrição | Aceite CAFE | Recibo Mensal | 🔁 Renovações | Controle Contrapartida | 🗹 Legislação | 🖻 Site Ensino Superior |
|-------------------------------------------------------------|--------------------------|--------------------------|-------------|---------------|--------------|------------------------|--------------|------------------------|
| Inscrição                                                   |                          |                          |             |               |              |                        |              |                        |
| Informações Gerais                                          |                          |                          |             |               |              |                        |              |                        |
| Concessão                                                   | 2025                     |                          |             |               |              |                        |              |                        |
| Semestre                                                    | 2º Semestre              |                          |             |               |              |                        |              |                        |
| CPF do Estudante *                                          |                          |                          |             |               |              |                        |              |                        |
| RG *                                                        |                          |                          |             |               |              |                        |              |                        |
| Nome *                                                      | ALUNO TESTE              |                          |             |               |              |                        |              |                        |
| Nome Social                                                 |                          |                          |             |               |              |                        |              |                        |
| Nascimento *                                                | 02/02/2002               |                          |             |               |              |                        |              |                        |
| Naturalidade *                                              | BRASILEIRU(A)            | Estado * SANTA CATA      | ARINA 🗸     |               |              |                        |              |                        |
| Município de Naturalidade *                                 | ABDON BATISTA            |                          |             |               | •            |                        |              |                        |
| Você já possui uma graduação? *                             | Sim                      | ~                        |             |               |              |                        |              |                        |
| Essa graduação foi cursada<br>integralmente com recursos da | SELECIONE                | •                        |             |               |              |                        |              |                        |
| assistência financeira do Programa                          |                          |                          |             |               |              |                        |              |                        |
| FUMDESC?                                                    |                          |                          |             |               |              |                        |              |                        |
| Vatidar Voltar                                              |                          |                          |             |               |              |                        |              |                        |
| Voltar                                                      |                          |                          |             |               |              |                        |              |                        |

Se o candidato confirmar que a graduação foi cursada com recursos da assistência financeira do Programa Universidade Gratuita ou do FUMDESC, o sistema irá emitir o alerta de bloqueio abaixo e o candidato ficará como inscrição incompleta com registro de bloqueio no sistema.

| atenção                                                                                                    |
|----------------------------------------------------------------------------------------------------|
| /ocê informou que já possui uma graduação cursada integralmente com recursos da assistência financeira do Programa Universidade Gratuita ou do FUMDESC, portanto não está apto a concorrer aos beneficios de<br>ssistência financeira para graduação oferecidos pelo Estado. Logo, não conseguirá dar continuidade no preenchimento de sua inscrição e qualquer inscrição anterior será anulada. |
| Cancelar Confirmar                                                                                                    |
| Validar Voitar                                                                                                    |

Logo, para participar do Programa, o candidato não pode ter cursado outra graduação com recursos da assistência financeira do Programa Universidade Gratuita ou do FUMDESC.

# Informações Gerais – Segunda parte:

Nesta etapa, o candidato verá a tela com as informações a seguir:

|          | <del> I</del> nício | 🗹 Fazer Cadastro     | Alterar Cadastro | Comprovante de Insc | rrição 🗎 Aceite CAFE | Recibo Mensal | C Renovações | Controle Contrapartida | 🖪 Legislação | 🞓 Site Ensino Superior |
|----------|---------------------|----------------------|------------------|---------------------|----------------------|---------------|--------------|------------------------|--------------|------------------------|
| Inscriçã | 0                   |                      |                  |                     |                      |               |              |                        |              |                        |
| Informaç | ões Gerais          |                      |                  |                     |                      |               |              |                        |              |                        |
|          |                     | Concessão            | 2025             |                     |                      |               |              |                        |              |                        |
|          |                     | Semestre             | 2° Semestre      |                     |                      |               |              |                        |              |                        |
|          |                     | CPF do Estudante *   |                  |                     |                      |               |              |                        |              |                        |
|          |                     | RG *                 |                  |                     |                      |               |              |                        |              |                        |
|          |                     | Nome *               | ALUNO TESTE      |                     |                      |               |              |                        |              |                        |
|          |                     | Nome Social          |                  |                     |                      |               |              |                        |              |                        |
|          |                     | Nascimento *         | 02/02/2002       |                     |                      |               |              |                        |              |                        |
|          |                     | Naturalidade *       | BRASILEIRO(A)    | ✓ Estado * S        | ANTA CATARINA        | ~             |              |                        |              |                        |
|          | Municíp             | io de Naturalidade * | ABDON BATISTA    |                     |                      |               | •            |                        |              |                        |

No exemplo abaixo, no qual o candidato não é natural de Santa Catarina, o sistema carrega a pergunta "Desde que data (dia/mês/Ano) você reside em Santa Catarina?".

|            | 🗥 Início                          | 🖪 Fazer Cadastro                                   | 🖪 Alterar Cadastro | Comprovante de | nscrição 🗎 A | Aceite CAFE | 🞫 Recibo Mensal | 🕃 Renovações | 🖉 Controle Contrapartida | 🖪 Legislação | 🕿 Site Ensino Superior |
|------------|-----------------------------------|----------------------------------------------------|--------------------|----------------|--------------|-------------|-----------------|--------------|--------------------------|--------------|------------------------|
| Inscriçã   | 0                                 |                                                    |                    |                |              |             |                 |              |                          |              |                        |
| . Internet | in Comin                          |                                                    |                    |                |              |             |                 |              |                          |              |                        |
| mormaça    | bes Gerais                        |                                                    |                    |                |              |             |                 |              |                          |              |                        |
|            |                                   | Concessi                                           | io 2025            |                |              |             |                 |              |                          |              |                        |
|            |                                   | Semest                                             | re 2º Semestre     |                |              |             |                 |              |                          |              |                        |
|            |                                   | CPF do Estudante                                   | *                  |                |              |             |                 |              |                          |              |                        |
|            |                                   | RG                                                 | * ALLING TESTE     |                |              |             |                 |              |                          |              |                        |
|            |                                   | Nome Soci                                          | al                 |                |              |             |                 |              |                          |              |                        |
|            |                                   | Nascimento                                         | * 02/02/2002       | 7              |              |             |                 |              |                          |              |                        |
|            |                                   | Naturalidade                                       | BRASILEIRO(A)      | ✓ Estad        | PARÁ         |             | ~               |              |                          |              |                        |
|            | Mt                                | unicípio de Naturalidade                           | * SELECIONE        |                |              |             |                 |              | •                        |              |                        |
|            | Você já                           | possui uma graduação?                              | * Não              | ~              |              |             |                 |              |                          |              |                        |
| Você po    | ssui matrícula                    | em alguma instituição d                            | SELECIONE          | ~              |              |             |                 |              |                          |              |                        |
| ensino     | assistênci                        | ia financeira do Estado?                           | 10                 |                |              |             |                 |              |                          |              |                        |
|            |                                   | Modalidade                                         | * SELECIONE        | ~              |              |             |                 |              |                          |              |                        |
|            |                                   | Grau                                               | * SELECIONE        | ~              |              |             |                 |              |                          |              |                        |
| Valor      | dos Bans do                       | Curso                                              |                    | 0.00           |              |             |                 |              |                          |              |                        |
| Valo       | uos bens uo                       | imóvei                                             | s)                 | 0,00           |              |             |                 |              |                          |              |                        |
| Desper     | sa familiar mer<br>para outro n   | nsal, com educação pag<br>nembro do grupo familia  | a,<br>Ir.          | 0,00           |              |             |                 |              |                          |              |                        |
| Desp       | esa familiar me                   | ensal COM TRANSPORT                                | E                  | 0,00           |              |             |                 |              |                          |              |                        |
| deslocarr  | ETIVO. Consi<br>iento para EST    | derar somente valores o<br>IUDO (Educação Regula   | le<br>Ir)          |                |              |             |                 |              |                          |              |                        |
| Voc        | ê, seu respon:<br>o familiar ence | sável legal ou membro o<br>ontram-se em situação o | Io SELECIONE       | ~              |              |             |                 |              |                          |              |                        |
| 8.46       |                                   | desemprego?                                        | <br>* *            |                |              |             |                 |              |                          |              |                        |
| Desde      | que data (dia/                    | més/Ano) você reside e<br>Santa Catarina           | m //               | 7              |              |             |                 |              |                          |              |                        |
| Validar    | Voltar                            |                                                    |                    |                |              |             |                 |              |                          |              |                        |

De acordo com as informações registradas, o sistema irá calcular se o candidato reside no Estado há pelo menos cinco anos retroativos à inscrição na instituição. Se o aluno não se enquadrar neste item, o sistema emite o seguinte alerta:

| Desde que data (dia/mês/Ano) você<br>reside em Santa Catarina?                                                   | 08/07/2025                                                                                                    |
|----------------------------------------------------------------------------------------------------|----------------------------------------------------------------------------------------------------|
| ATENÇÃO                                                                                                    |                                                                                                    |
| Pelas informações registradas, você não r<br>portanto não está apto a concorrer aos be<br>anterior será anulada. | eside em Santa Catarina há mais de 5 (cinco) anos, contados retroativamente a partir da data de ingresso em sua instituição, conforme estabelecido pela legislação vigente,<br>nefícios de assistência financeira para graduação oferecidos pelo Estado. Logo, não conseguirá dar continuidade no preenchimento de sua inscrição e qualquer inscrição |
| Cancelar Confirmar                                                                                               |                                                                                                    |
| Validar Voltar                                                                                                   |                                                                                                    |

Se as informações estiverem corretas e o candidato confirmar, ele ficará como inscrição incompleta com registro de bloqueio no sistema. Se ele tiver os cinco anos, ao validar, o sistema carrega a terceira e última parte de perguntas que compõem a tela inicial "Informações Gerais".

#### Informações Gerais – Terceira parte:

#### Nesta etapa, se o candidato POSSUI matrícula em uma instituição, a tela aparecerá da seguinte forma:

| Você possui matricula em alguma<br>instituição de ensino superior<br>cadastrada nos programas de<br>assistência financeira do Estado? * | Sim                       |                                                                                    |
|----------------------------------------------------------------------------------------------------|---------------------------|------------------------------------------------------------------------------------|
| Instituição de Ensino Superior (IES)<br>em que você está matriculado(a)<br>Matrícula na IES *<br>Data de ingresso na IES *              | UNOESC-CAMPUS CAMPOS NOVO | S - CAMPOS NOVOS                                                                   |
| Modalidade *                                                                                                    | Presencial ~              | UNOESC-CAMPUS CAMPOS NOVOS - CAMPOS NOVOS                                          |
| Grau *                                                                                                    | Bacharelado 🗸             |                                                                                    |
| Curso *                                                                                                    | ADMINISTRAÇÃO 🗸           |                                                                                    |
| Fase *                                                                                                    | 1                         | BOM JESUS JELUSC, CAMPUS JOINVILLE/SAGUACU - JOINVILLE                             |
| Valor dos Bens do Grupo Familiar<br>(móveis e imóveis)                                                                                  | 0,00                      | BOM JESUS IELUSCI ON MILES SONT IELE ON BONG CONTINEED                             |
| Despesa familiar mensal, com                                                                                                    | 0,00                      | CATÓLICA SC EM JARAGUÁ DO SUL-CENTRO UNIVERSITÁRIO CATÓLICA DE SC - JARAGUÁ DO SUL |
| educação paga, para outro membro<br>do grupo familiar.                                                                                  |                           | CATÓLICA SC EM JOINVILLE-CENTRO UNIVERSITÁRIO CATÓLICA DE SC - JOINVILLE           |
| Despesa familiar mensal COM                                                                                                    | 0,00                      |                                                                                    |
| TRANSPORTE COLETIVO. Considerar<br>somente valores de deslocamento<br>para ESTUDO (Educação Regular)                                    |                           |                                                                                    |
| Você, seu responsável legal ou                                                                                                    | Sim 🗸                     |                                                                                    |
| membro do grupo familiar encontram-<br>se em situação de desemprego? *                                                                  |                           |                                                                                    |
| Validar Voltar                                                                                                    |                           |                                                                                    |

O candidato deverá preencher a instituição em que está matriculado, seu número de matrícula, os dados do curso, data de ingresso na IES e a fase cursada. Nesta tela o candidato pode visualizar a lista de instituições credenciadas para os Programas Universidade Gratuita e FUMDESC.

# Se o candidato NÃO possui matrícula em uma instituição, a tela aparecerá da seguinte forma:

| Você possui matrícula em alguma<br>instituição de ensino superior<br>cadastrada nos programas de                                    | Não 🗸                          |                                                                                                    |
|----------------------------------------------------------------------------------------------------|--------------------------------|----------------------------------------------------------------------------------------------------|
| assistencia financeira do Estado? ^<br>Qual Instituição de Ensino Superior<br>(IES) você pretende se matricular                     | UNOESC-CAMPUS CAMPOS NOVOS - 0 | CAMPOS NOVOS                                                                                                    |
| Modalidade *                                                                                                    | Presencial 🗸                   |                                                                                                    |
| Grau *                                                                                                    | Bacharelado 🗸                  |                                                                                                    |
| Curso *                                                                                                    | ADMINISTRAÇÃO 🗸                | UNOESC-CAMPUS CAMPOS NOVOS - CAMPOS NOVOS                                                                                                    |
| Valor dos Bens do Grupo Familiar<br>(móveis e imóveis)                                                                              | 0,00                           |                                                                                                    |
| Despesa familiar mensal, com<br>educação paga, para outro membro<br>do grupo familiar.                                              | 0,00                           | SELECIONE INSTITUIÇÃO DE ENSINO SUPERIOR<br>BOM JESUS IELUSC-CAMPUS JOINVILLE/SAGUAÇU - JOINVILLE                                                                                                    |
| Despesa familiar mensal COM<br>TRANSPORTE COLETIVO. Considerar<br>somente valores de deslocamento<br>para ESTUDO (Educação Regular) | 0,00                           | BOM JESUS IELUSC-INSTITUTO SUPERIOR E CENTRO EDUCACIONAL LUTERANO BOM JESUS IELU<br>CATÓLICA SC EM JARAGUÁ DO SUL-CENTRO UNIVERSITÁRIO CATÓLICA DE SC - JARAGUÁ DO SUL<br>CATÓLICA SC EM JOINVILLE-CENTRO UNIVERSITÁRIO CATÓLICA DE SC - JOINVILLE |
| Você, seu responsável legal ou                                                                                                    | Sim 🗸                          | CENSUPEG-FACULDADE CENSUPEG - JOINVILLE<br>ESTÁCIO DE EL ORIANÓPOLIS-EL ORIANÓPOLIS - EL ORIANÓPOLIS - EL ORIANÓPOLIS                                                                                                    |

O candidato deverá preencher a instituição em que pretende se matricular e os dados do curso que pretende concorrer ao benefício. Nesta tela o candidato pode visualizar a lista de instituições credenciadas para os Programas Universidade Gratuita e FUMDESC. Ao informar à instituição que pretende concorrer ao benefício, no campo "**curso**", serão listados os cursos cadastrados na instituição.

Nos campos a seguir, o candidato deverá preencher informações pertinentes ao cálculo do Índice de Carência (IC). Os quadros explicativos, demonstrados abaixo, serão exibidos conforme o candidato realizar o preenchimento dos campos.

| Despesa familiar mensal, com<br>educação regular paga, para     | Valor dos Bens do Grupo Familiar<br>(móveis e imóveis)                                            | 0,00  | Bens do Grupo Familiar, somando<br>os diversos tipos de bens (móveis<br>e imóveis) |
|-----------------------------------------------------------------|---------------------------------------------------------------------------------------------------|-------|------------------------------------------------------------------------------------|
| outro membro do grupo familiar.                                 | Despesa familiar mensal, com                                                                      | 0,00  |                                                                                    |
| Compreende-se educação regular<br>como sendo Ensino Fundamental | ducação paga, para outro membro<br>do grupo familiar.                                             |       | Despesa familiar mensal COM<br>TRANSPORTE COLETIVO.                                |
| Médio e Superior.                                               | Despesa familiar mensal COM<br>TRANSPORTE COLETIVO. Considerar<br>somente valores de deslocamento | 0,00  | Considerar somente valores de<br>deslocamento para ESTUDO<br>(Educação Regular).   |
|                                                                 | para ESTUDO (Educação Regular                                                                     |       | Atenção: A situação deverá ser                                                     |
|                                                                 | Você, seu responsável legal ou                                                                    | Sim 🗸 | comprovada mediante<br>apresentação de documento que                               |
|                                                                 | membro do grupo familiar encontram-<br>se em situação de desemprego? *                            |       | ateste a perda do vínculo<br>empregatício de membro do                             |
|                                                                 |                                                                                                   |       | grupo que, nos últimos dois anos,<br>tenha contribuído com a renda<br>familiar."   |

Após preencher os campos relacionados a estado civil, filiação, endereço de residência, contato telefônico, sexo e cor/raça, serão exibidos os seguintes campos para preenchimento:

| Você é uma pessoa com deficiência                                    | SELECIONE   | ▼ Você é uma pessoa com deficiência (PcD), nos termos da Lei nº 13.146/2015? é obrigatório. |  |
|----------------------------------------------------------------------|-------------|---------------------------------------------------------------------------------------------|--|
| (PcD), nos termos da Lei nº<br>13.146/2015? *                        |             |                                                                                             |  |
| Despesa familiar mensal, com                                         | SELECIONE   | v                                                                                           |  |
| Financiamento) *                                                     |             |                                                                                             |  |
| Despesa familiar com doença                                          | SELECIONE   | v                                                                                           |  |
| crônica *                                                            |             |                                                                                             |  |
| Você possui alguma modalidade de                                     | SELECIONE V |                                                                                             |  |
| Assistência Financeira Estudantil<br>oriunda de recursos públicos? * |             |                                                                                             |  |
| Você cursou todo o Ensino Médio em                                   | SELECIONE   | ▼                                                                                           |  |
| escolas da rede pública catarinense                                  |             |                                                                                             |  |
| OU instituições privadas com bolsa                                   |             |                                                                                             |  |
| integral ou parcial? "                                               |             |                                                                                             |  |
| Confirmar e Continuar Voltar                                         |             |                                                                                             |  |

Após preencher todas as informações e confirmar, abrirá a tela para preenchimento das informações do Grupo Familiar do candidato:

|          | 希 Início        | 🕼 Fazer Cadastro             | D Z Alterar Cadastro                                                | Comprovante de Inscrição                                                              | Aceite CAFE                    | Rec      | bo Mensal | 2 Renovações       | Controle Contrapartida | 🕑 Legislação | Site Ensino Superior |
|----------|-----------------|------------------------------|---------------------------------------------------------------------|---------------------------------------------------------------------------------------|--------------------------------|----------|-----------|--------------------|------------------------|--------------|----------------------|
| Grupo    | Familiar        |                              |                                                                     |                                                                                       |                                |          |           |                    |                        |              |                      |
| Informaç | ;ões Gerais - G | upo Familiar                 |                                                                     |                                                                                       |                                |          |           |                    |                        |              |                      |
|          | CPI             | do Aluno                     |                                                                     |                                                                                       |                                | А        | no 2025   |                    | Semestre 2             |              | _                    |
|          |                 | Despe                        | sa familiar mensal, com ed                                          | ucação paga, para outro membro                                                        | o do grupo familiar.           | 0,00     |           |                    |                        |              |                      |
|          |                 |                              | Despesa familiar me                                                 | nsal, com HABITAÇÃO (Aluguel                                                          | ou Financiamento)              | Sim      |           |                    |                        |              |                      |
|          |                 |                              |                                                                     | Deenesa familiar c                                                                    | om doenca crônica              | Não      |           |                    |                        |              |                      |
|          |                 |                              |                                                                     | Despesa farmina e                                                                     |                                | Tuo      |           | Rend               | eu<br>imento           |              |                      |
|          |                 |                              |                                                                     | Renda Fam                                                                             | iliar Bruta Mensal ^           | 0.00     |           | Bru Rend           | ito +<br>imento        |              |                      |
|          |                 |                              |                                                                     | Renda                                                                                 | i tamiliar per capita          | 0,00     |           | Brut<br>der        | o dos<br>mais          |              |                      |
|          |                 |                              |                                                                     | Quantidad                                                                             | le membro Familiar             | 1        |           | mer<br>do g        | nbros<br>grupo         |              |                      |
| Aviso    |                 |                              |                                                                     |                                                                                       |                                |          |           | fan<br>(Não        | niliar<br>) pode       |              |                      |
| Inclu    | a os membr      | os que compõem<br>Para exclu | a sua família (exceto v<br>mesma renda bru<br>ir um membro incorret | você), morando ou não na ı<br>ta informada nesta tela.<br>o clique no "x" ao lado esq | nesma casa, ma<br>uerdo do Nº. | s que de | endam da  | ser n<br>q<br>R\$1 | nenor<br>ue<br>1.00).  |              |                      |
| Nº       | CPF do Men      | bro Familiar                 | Nome Membro fam                                                     | iliar Grau pa                                                                         | rentesco                       | Idade    | Formação  | ,                  | Ocupação               |              |                      |
| 0        |                 |                              |                                                                     | SELECIC                                                                               | NE 🗸                           | 0        | Selecione | ~                  | Selecione              | ~            |                      |
| 0        |                 |                              |                                                                     | SELECIO                                                                               | NE V                           | 0        | Selecione | ~                  | Selecione              | ~            |                      |
| 0        |                 |                              |                                                                     | SELECIC                                                                               | NE 🗸                           | 0        | Selecione | ~                  | Selecione              | ~            |                      |
| 0        |                 |                              |                                                                     | SELECIC                                                                               | NE 🗸                           | 0        | Selecione | ~                  | Selecione              | ~            |                      |
| 0        |                 |                              |                                                                     | SELECIO                                                                               | NE 🗸                           | 0        | Selecione | •                  | Selecione              | ~            |                      |
|          |                 |                              |                                                                     | 1                                                                                     | [Novo registro]]               |          |           |                    |                        |              |                      |
| Confirma | ir e Continuar  | Voltar                       |                                                                     |                                                                                       |                                |          |           |                    |                        |              |                      |

Com as informações dessa tela, o sistema irá calcular a Renda Per Capita do candidato. Caso a Renda Per Capita ultrapasse o teto estabelecido na legislação, o sistema emite o alerta de bloqueio mostrado abaixo. Se o candidato confirmar a situação, ficará como inscrição incompleta com registro de bloqueio no sistema:

|                         | 希 Início                                                                                                    | 🗹 Fazer Cadastro       | 🗹 Alterar Cadastro | Comprovante de Inscrição | Aceite CAFE | Recibo Mensal | C Renovações | Controle Contrapartida | 🗹 Legislação | 💼 Site Ensino Superior |
|-------------------------|----------------------------------------------------------------------------------------------------|------------------------|--------------------|--------------------------|-------------|---------------|--------------|------------------------|--------------|------------------------|
| Renda                   | Familiar P                                                                                                    | er Capita acima        | do estabelecido.   |                          |             |               |              |                        |              |                        |
| Informe                 | ıção sobre Rend                                                                                                    | a Familiar Per Capita. |                    |                          |             |               |              |                        |              |                        |
|                         | CPF                                                                                                    |                        |                    |                          |             |               |              |                        |              |                        |
|                         | Ano                                                                                                    | 2025                   |                    |                          |             |               |              |                        |              |                        |
|                         | Semestre                                                                                                    | 2                      |                    |                          |             |               |              |                        |              |                        |
| ATENÇÃ                  | .0                                                                                                    |                        |                    |                          |             |               |              |                        |              |                        |
| A Renda I<br>financeira | Renda Familiar Per Capita de sua familia está acima do estabelecido pela legislação vigente, portanto você não está apto a concorrer aos beneficios de assistência<br>nanceira para graduação oferecidos pelo Estado. Logo, não conseguirá dar continuidade no preenchimento de sua inscrição e qualquer inscrição anterior será anulada. |                        |                    |                          |             |               |              |                        |              |                        |
| Voltar n                | a tela do Grupo                                                                                                    | Familiar Confirma      |                    |                          |             |               |              |                        |              |                        |

Se o candidato estiver dentro do teto estabelecido pela legislação, ao confirmar, ele verá a tela de finalização do cadastro. As cinco frases finais são atualizadas de acordo com os semestres e a necessidade de orientação:

|                                      | 삼 Início                                         | Fazer Cadastro                                                                 | C Alterar Cadastro                                                                | Comprovante de Inscrição                                                        | Aceite CAFE                                | Recibo Mensal                                    | C Renovações                                | Controle Contrapartida | 🕑 Legislação | 🞓 Site Ensino Superior |
|--------------------------------------|--------------------------------------------------|--------------------------------------------------------------------------------|-----------------------------------------------------------------------------------|---------------------------------------------------------------------------------|--------------------------------------------|--------------------------------------------------|---------------------------------------------|------------------------|--------------|------------------------|
| Finaliza                             | ção do ca                                        | dastro de Inscriç                                                              | ão                                                                                |                                                                                 |                                            |                                                  |                                             |                        |              |                        |
| Finalizar                            | Inscrição                                        |                                                                                |                                                                                   |                                                                                 |                                            |                                                  |                                             |                        |              |                        |
|                                      | CPF                                              |                                                                                |                                                                                   |                                                                                 |                                            |                                                  |                                             |                        |              |                        |
|                                      | Ano                                              | 2025                                                                           |                                                                                   |                                                                                 |                                            |                                                  |                                             |                        |              |                        |
|                                      | Semestre                                         | 2                                                                              |                                                                                   |                                                                                 |                                            |                                                  |                                             |                        |              |                        |
| Atenção                              |                                                  |                                                                                |                                                                                   |                                                                                 |                                            |                                                  |                                             |                        |              |                        |
| Estou ci                             | ente que SOl                                     | J O ÚNICO RESPONS                                                              | SÁVEL pelo preenchim                                                              | ento deste formulário e CON                                                     | FIRMO que as info                          | ormações estão preer                             | ichidas corretame                           | nte.                   |              |                        |
| Estou ci                             | ente que:                                        |                                                                                |                                                                                   |                                                                                 |                                            |                                                  |                                             |                        |              |                        |
|                                      |                                                  |                                                                                |                                                                                   |                                                                                 |                                            |                                                  |                                             |                        |              |                        |
| - Conform<br>regularm                | ne legislação,<br>ente matricula                 | a conclusão da inscriç<br>do;                                                  | ão somente ocorre após                                                            | a entrega dos documentos com                                                    | probatórios na insti                       | ituição de ensino na qu                          | al o estudante está                         |                        |              |                        |
| - Concluir<br>etapas pr              | r a inscrição n<br>evistas da leg                | ão é garantia de ser be<br>islação, de acordo com                              | neficiado com a assistên<br>1 o recurso financeiro di                             | ncia financeira, pois, para a conc<br>sponível publicado em portaria;           | cessão do benefício                        | devem ser cumpridos                              | todos os critérios e                        |                        |              |                        |
| - As infor<br>estudante<br>é crime d | mações cadas<br>e no processo<br>e falsidade ide | strais incorretas ou inco<br>de seleção, não caben<br>eológica e está previsto | ompletas, a falta de docu<br>do recursos. Ressalta-se<br>o no artigo 299 do Códig | ımentos ou divergência entre do<br>e ainda que, omitir a verdade ou<br>o Penal; | cumentos e informa<br>inserir declaração f | ações cadastrais implic<br>alsa, em documentos p | am na eliminação do<br>úblicos ou particula | o<br>res,              |              |                        |
| - Conform                            | ne legislação v                                  | vigente, em caso de ber                                                        | nefícios que são contrap                                                          | artidas da instituição, o percent                                               | ual da concessão p                         | oderá ser integral de 10                         | 0% ou parcial de 50                         | %.                     |              |                        |
| - O aceite<br>impreteri              | do Contrato d<br>velmente, até :                 | de Assistência Finance<br>30/06/2025, sob risco d                              | ira Estudantil - CAFE e a<br>e perda do benefício.                                | assinatura de todos os recibos                                                  | mensais do semest                          | re (2025/1) deverão ser                          | feitas,                                     |                        |              |                        |
| Confirma                             | NÃO                                              |                                                                                |                                                                                   |                                                                                 |                                            |                                                  |                                             |                        |              |                        |

Ao clicar em confirmar, abrirá um novo aviso de confirmação de finalização do cadastro de inscrição:

| 👘 🖌 🖍 Início 🕼 Fazer Cadastro 🕼 A                                                                                                    | Iterar Cadastro 🛛 🖄 Comprovante de Inscrição                                                                                   | Aceite CAFE                                     | Recibo Mensal                                     | C Renovações                                 | Controle Contrapartida | 🕑 Legislação | Site Ensino Superior |
|----------------------------------------------------------------------------------------------------|----------------------------------------------------------------------------------------------------|-------------------------------------------------|---------------------------------------------------|----------------------------------------------|------------------------|--------------|----------------------|
| Finalização do cadastro de Inscrição                                                                                                    |                                                                                                    |                                                 |                                                   |                                              |                        |              |                      |
| Finalizar Inscrição                                                                                                    |                                                                                                    |                                                 |                                                   |                                              |                        |              |                      |
| CPF                                                                                                    |                                                                                                    |                                                 |                                                   |                                              |                        |              |                      |
| <b>Ano</b> 2025                                                                                                    |                                                                                                    |                                                 |                                                   |                                              |                        |              |                      |
| Semestre 2                                                                                                    |                                                                                                    |                                                 | Finalização do ca                                 | dastro de Inscriç                            | ão ×                   |              |                      |
| Atenção                                                                                                    |                                                                                                    |                                                 | Você confirma F                                   | inalizar o Cadastro?                         |                        |              |                      |
| Estou ciente que SOU O ÚNICO RESPONSÁVEL                                                                                                    | pelo preenchimento deste formulário e CC                                                                                       |                                                 |                                                   |                                              |                        |              |                      |
| Estou ciente que:                                                                                                    |                                                                                                    |                                                 |                                                   |                                              | Sim Não                |              |                      |
|                                                                                                    |                                                                                                    | _                                               |                                                   |                                              |                        |              |                      |
| <ul> <li>Conforme legislação, a conclusão da inscrição som<br/>regularmente matriculado;</li> </ul>                                                                                       | ente ocorre após a entrega dos documentos co                                                                                   | mprobatórios na insti                           | tuição de ensino na qua                           | al o estudante está                          |                        |              |                      |
| <ul> <li>Concluir a inscrição não é garantia de ser beneficiad<br/>etapas previstas da legislação, de acordo com o recu</li> </ul>                                                        | do com a assistência financeira, pois, para a co<br>rso financeiro disponível publicado em portaria                            | ncessão do benefício<br>a;                      | devem ser cumpridos t                             | todos os critérios e                         |                        |              |                      |
| <ul> <li>As informações cadastrais incorretas ou incompleta<br/>estudante no processo de seleção, não cabendo recu<br/>é crime de falsidade ideológica e está previsto no arti</li> </ul> | is, a falta de documentos ou divergência entre<br>irsos. Ressalta-se ainda que, omitir a verdade c<br>igo 299 do Código Penal; | documentos e informa<br>ou inserir declaração f | ações cadastrais implica<br>alsa, em documentos p | am na eliminação do<br>úblicos ou particular | es,                    |              |                      |
| - Conforme legislação vigente, em caso de benefícios                                                                                                    | s que são contrapartidas da instituição, o perce                                                                               | ntual da concessão po                           | oderá ser integral de 10                          | 0% ou parcial de 50%                         | b.                     |              |                      |
| - O aceite do Contrato de Assistência Financeira Estu<br>impreterivelmente, até 30/06/2025, sob risco de perda                                                                            | dantil - CAFE e a assinatura de todos os recibo<br>do benefício.                                                               | os mensais do semest                            | re (2025/1) deverão ser                           | feitas,                                      |                        |              |                      |
| Confirmar NÃO                                                                                                    |                                                                                                    |                                                 |                                                   |                                              |                        |              |                      |

Após a confirmação, o sistema carrega o documento PDF "**Solicitação de Assistência Financeira**", no qual já consta o IC do candidato:

| Relatório de Inscrição Final                                                                                                    |        |
|----------------------------------------------------------------------------------------------------|--------|
| Parabéns, a etapa do seu cadastro no sistema foi realizada com sucesso,<br>agora você deve entregar os documentos comprobatórios na instituição em que está matriculad<br>de acordo com o que for exigido pela mesma.                                                                                                    | lo(a), |
| = areliesinscricao.aspx 1 / 1   - 81% +   🕄 🖒 速 🖨 🗄                                                                                                    |        |
| ESTADO DE SANTA CATARINA<br>SECRETARIA DE ESTADO DA EDUCAÇÃO<br>02/07/2025 14:46                                                                                                    |        |
| Solicitação de Assistência Financeira                                                                                                    |        |
|                                                                                                    |        |
| Candidato :     ALUNO TESTE     IC - Índice de carência     1.620,000000       Nascimento :     02/02/2002     RG :     IC       Mãe :     MÃE TESTE     Pai :     PAI TESTE       Naturalidade :     ADDON BATISTA - SANTA CATARINA     Pai :     PAI TESTE                                                                                                    |        |
| Domicilio :     RUA TESTE - Nº : 10     Bairro :     BAIRRO TESTE       Complemento :     CEP :     8800000       DDD/Telefone :     DDD/Telefone comercial :     ( ) -       DDD/Clekular :     Reside em Santa Catarina desde :     / /       Municipio :     SC - ABDON BATISTA                                                                                                    |        |
| Email:     ensinosuperior.ies@sed.sc.gov.br     Estado Civil:     Solteiro(a)       Sexo:     Ferninino     Cor/Raça:       Ensino médio:     Você cursou todo o Ensino Médio em escolas da rede pública catarinense OU instituições privadas com bolsa integral ou parcial:     SIM       Você já possul graduação:     NÃO                                                                                                    |        |
| Possui alguma modalidade de Assistência Financeira Estudantil oriunda de recursos públicos : NÃO<br>Renda familiar bruta mensal : R\$ 1,00 Renda per capita : 1,00 Despesa familiar mensal com habitação : SIM<br>Bens do Grupo Familiar : R\$0,00 Despesa familiar mensal, para estudo, com transporte coletivo : R\$ 0,00<br>Despesa familiar com doença crônica : NÃO Despesa familiar mensal, com educação regular paga, para outro membro do grupo familiar : R\$ 0,00                                                                                                    |        |
| Você, seu responsável legal ou membro do grupo familiar encontram-se em situação de desemprego: SIM                                                                                                    |        |
| Instituição : UNOESC-CAMPUS CAMPOS NOVOS<br>Data de ingresso na instituição : Não possui matrícula em instituição de ensino superior<br>Curso : ADMINISTRAÇÃO<br>Fase : Número de Fases do Curso : 8<br>Grau : Bacharelado Modalidade : Presencial Matrícula na IES :                                                                                                    |        |
| GRUPO FAMILIAR CPE Nome do membro do orupo familiar Grau de Parentesco Idade                                                                                                    |        |
| terre         terre do memoro do grupo taminar         tera de Parentesco         tedade           Inclusão de Informações Cadastrais:         02/07/2025         Alteração de Informações Cadastrais:         02/07/2025           ATENÇÃO - O Índice de Carência (IC) gerado no Cadastro resulta na Classificação que será utilizada pela IES.         Embre-se que a sua senha de acesso ao Cadastro foi encaminhada para o email informado. Caso este email esteja incorreto, encaminhe mensagem para ensino.superior@sed.sc.gov.br com nome completo, CPF e endereço de email correto.           Parabéns, a etapa do seu cadastro no sistema foi realizada com sucesso, agora você deve entregar os documentos comprobatórios na instituição em que está matriculado(a), de acordo com o que for exigido pela mesma. |        |
| Fechar                                                                                                    |        |